This document provides additional assistance with wiring your Extron IP Link enabled product to your device. Different components may require a different wiring scheme than those listed below.

For complete operating instructions, refer to the user's manual for the specific Extron IP Link enabled product or the controlled device manufacturer supplied documentation.

#### **Device Specifications:**

| Video Projector                                                   |
|-------------------------------------------------------------------|
| Epson                                                             |
| N/A                                                               |
| PowerLite Pro G6750WU, PowerLite Pro G6800, PowerLite Pro G6900WU |
|                                                                   |

#### Minimum Software and Firmware Requirements:

| IP Link<br>Compiler | IP Link<br>Firmware | GC Version |  |
|---------------------|---------------------|------------|--|
| 1.6.0               | 1.17                | 3.5.1      |  |

### Version History:

| Driver<br>Version | Date      | Notes                                         |                         |
|-------------------|-----------|-----------------------------------------------|-------------------------|
| 1                 | 8/23/2013 | Initial Extron Certified Version.<br>G6900WU. | Tested on Powerlite Pro |

### Driver Notes:

In order for driver to function make sure that the Standby Mode is set to "Communication On". This can be set by going to the OSD Menu ->Extended Menu -> Standby Mode.

Driver includes Volume Optimization

# Control Commands & States:

| Aspect Ratio              | 16:9                  | Auto           | Full                 |
|---------------------------|-----------------------|----------------|----------------------|
|                           | Zoom                  | Native         |                      |
| Auto Image                | Execute               |                |                      |
| AV Mute                   | On                    | Off            |                      |
| Closed Caption            | Off                   | CC1            | CC2                  |
| Freeze                    | On                    | Off            |                      |
| Input                     | Computer (Auto)       | Computer (RGB) | Computer (Component) |
|                           | BNC (Auto)            | BNC (RGB)      | BNC (Component)      |
|                           | HDMI                  | Video          | S-Video              |
|                           | Display Port          | HDBaseT        |                      |
| Lamp Mode                 | Normal Mode           | Eco Mode       |                      |
| Menu Navigation           | Menu                  | Up             | Down                 |
|                           | Left                  | Right          | Enter                |
| Power Control             | On                    | Off            |                      |
| Split Screen Left Input*  | Computer (Auto)       | Computer (RGB) | Computer (Component) |
|                           | BNC (Auto)            | BNC (RGB)      | BNC (Component)      |
|                           | HDMI                  | Video          | S-Video              |
|                           | Display Port          | HDBaseT        | SDI                  |
| Split Screen Mode         | Size 1                | Size 2         | Size 3               |
| Split Screen Right Input* | Computer (Auto)       | Computer (RGB) | Computer (Component) |
|                           | BNC (Auto)            | BNC (RGB)      | BNC (Component)      |
|                           | HDMI                  | Video          | S-Video              |
|                           | Display Port          | HDBaseT        | SDI                  |
| Split Screen Swap         | Execute               |                |                      |
| Volume (Discrete)         | 0 to 20 in steps of 1 |                |                      |
| Volume (Step)             | Up                    | Down           |                      |

\* Refer to user manual for screen compatibility.

# Status Available:

| Aspect Ratio      | 16:9                                    | Auto                          | Full                          |
|-------------------|-----------------------------------------|-------------------------------|-------------------------------|
|                   | Zoom                                    | Native                        |                               |
| AV Mute           | On                                      | Off                           |                               |
| Closed Caption    | Off                                     | CC1                           | CC2                           |
| Connection Status | Connected                               | Disconnected                  |                               |
| Device Status     | Normal                                  | Status Unavailable            | Fan Error                     |
|                   | Internal temperature is abnormally high | Lamp Burnt-out                | Lamp Cover Error              |
|                   | Lamp Error                              | Filter Error                  | EDL Capacitor<br>Disconnected |
|                   | Auto Iris Error                         | Subsystem Error               | Low Air Flow Error            |
|                   | Air Flow Error                          | Power Supply Error            | Shutter Failure               |
|                   | Cooling System Error                    | Cooling System<br>Error(Pump) |                               |
| Freeze            | On                                      | Off                           |                               |
| Input             | Computer (Auto)                         | Computer (RGB)                | Computer (Component)          |
|                   | BNC (Auto)                              | BNC (RGB)                     | BNC (Component)               |
|                   | HDMI                                    | Video                         | S-Video                       |
|                   | Display Port                            | HDBaseT                       |                               |
| Lamp Mode         | Normal Mode                             | Eco Mode                      |                               |
| Lamp Usage        | Hours                                   |                               |                               |
| Power Control     | On                                      | Off                           |                               |
| Power Status      | On                                      | Off                           | Warming Up                    |
|                   | Cooling Down                            | Abnormal Standby              | Status Unavailable            |
| Volume (Discrete) | 0 to 20 in steps of 1                   |                               |                               |

### Network communication:

When configuring the Ethernet driver, be sure device settings match that of the GC configuration.

| Port Type:                      | Ethernet |
|---------------------------------|----------|
| Logon Credentials<br>Supported: | No       |
| Default Port:                   | 3629     |
| Multi-Connection<br>Capable:    | Yes      |
| Port Changeable:                | Yes      |

# Ethernet Driver Configuration Description:

Please refer to user manual for settings and changes to the network communication parameters such as: Port Number. Note that to use this driver for direct projector control port 3629 must be used.

Notes for the Device: